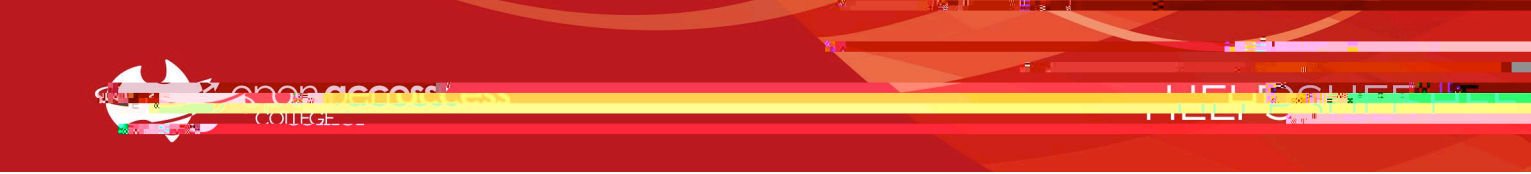

## Changing Daymap Password for Students

1. To change the Daymap password go to the Open Access College website

| 1800 882 | 328 (Tai | Free) Contact |             |              | D         | WMAP Parents | Stadents | stort <b>q</b> ,                                                                                                    |   |
|----------|----------|---------------|-------------|--------------|-----------|--------------|----------|----------------------------------------------------------------------------------------------------|---|
| -        | ope      |               |             |              |           |              | $\land$  | remains of basely and the second second seco | 1 |
| 110      |          | Abeut GAC *   | Involvent.* | Curriculum * | Students* | Schools *    |          | SOTA +                                                                                                    |   |
| 6        |          | 1000          |             |              | -         |              |          |                                                                                                    |   |

2. Click on the link towards the top-right corner of the webpage.

There are two login pages for the Daymap student portal. Bo.5 (e)#()-- **b** (e)# 0.0054(e)#()-12.1 (t)#(h)0.6(e)#(.00 password after logging in, check the

| May di | Forefront<br>Threat Management Gatewor                                                                                         |  |  |  |  |
|--------|----------------------------------------------------------------------------------------------------|--|--|--|--|
|        |                                                                                                    |  |  |  |  |
|        | O This is a put the shared computer                                                                                            |  |  |  |  |
|        | I want to set the set of a page used to change your password<br>with this option setected, a page used to change your password |  |  |  |  |
|        | Domain/useput prame notationseprenting                                                                                         |  |  |  |  |
|        | Password:                                                                                                    |  |  |  |  |
|        |                                                                                                    |  |  |  |  |
|        | 🕲 2009 Microsoft Corpor <u>ed Al agente</u> All rights reserved.                                                               |  |  |  |  |
|        |                                                                                                    |  |  |  |  |

oac\student ID

A separates the domain (oac) and the student ID number

Contact the Student Services Centre or your teacher if you're unsure of your Student ID.

(08) 8309 3500 option 3

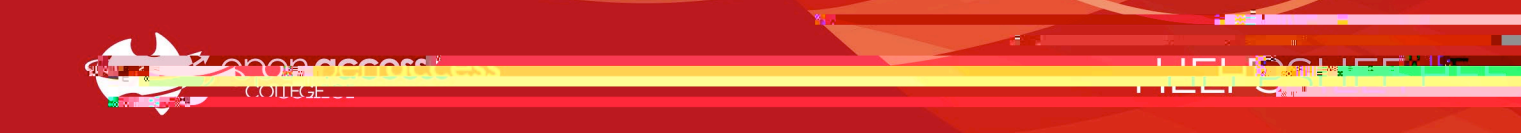